# **IRL@UMSL - Advisor/Reviewer Instructions**

This guide provides a summary of the three steps needed to complete a review for Theses and Dissertations on IRL@UMSL - <u>http://irl.umsl.edu/</u> - confirming whether you will review the submission, evaluating the submission, and submitting your report. IRL@UMSL replaces the previous UMSL ETD.

If it is your first time logging in, you may need to use the "Sign up" link to create a bepress Digital Commons account. When signing up for a new account, please enter the email address that was used to contact you [your UMSL e-mail address] and create a unique password. You'll be sent an email asking you to confirm your account. Click on the link in the email to confirm your account and log in. **Your UMSL email address is required.** 

### Step One: Confirm Whether You Will Evaluate the Student Submission

If you are sent an email to requesting review of a submission:

- 1. Click on the link in the email.
- 2. This will lead you to a webpage where you can agree to do the review and download a PDF of the submission, if desired, before committing to review.
- 3. Click on either "I will review it" or "I will not review it" to indicate whether you will return a review within the requested time frame. Please note that the email will either contain a specific due date or a number of days that the review should be completed in. If a certain number of days is specified, these days will begin counting down once you agree to the review.

| B bepress - Digit                                                            | al Publishing Review                                                                                                    |
|------------------------------------------------------------------------------|----------------------------------------------------------------------------------------------------|
| Submit review<br>I will not complete my review<br>Email editor<br>My account | Title: Sample Article Current File(s): Download PDF Thank you for agreeing to review this submission. Your review is due: Fri Jan 10 2014 |

Need help with the emailed link?

• If the link in the email does not work, or you are unable to retrieve the original email, go to <u>http://irl.umsl.edu/</u>, click on My Account, and log in. Once you have logged in, click on the title of the submission, and follow the prompts above.

Need help logging in?

If it is your first time logging in, you may need to use the "Sign up" link to create a bepress Digital Commons account. When signing up for a new account, please enter the email address that was used to contact you [your UMSL e-mail address] and create a unique password. You'll be sent an email asking you to confirm your account. Click on the link in the email to confirm your account and log in. Note that your account's email address can be updated after your account has been confirmed by using the Edit Profile link on your My Account page. Your UMSL email address is required.

# Step Two: Evaluate the submission

- 1. Download the PDF from the webpage.
- 2. Write your evaluation.

Please note that you may receive reminders from the system to help you keep track of deadlines.

If you will be unable to make your evaluation deadline, please let the graduate office know. You can do this by using the link in the email to access the submission page, and then click on the sidebar link "Email administrators."

You can also do this by logging into your Digital Commons account, clicking on the title of the submission and then clicking the "Email administrators" link.

| mail editor                                                                                                    |                                                                                                    |                                          |                                                                                            |                                                                      |                                                        |                                             |                                      |
|----------------------------------------------------------------------------------------------------|----------------------------------------------------------------------------------------------------|------------------------------------------|--------------------------------------------------------------------------------------------|----------------------------------------------------------------------|--------------------------------------------------------|---------------------------------------------|--------------------------------------|
| My account                                                                                                    | Title: Sample Article                                                                                                    |                                          |                                                                                            |                                                                      |                                                        |                                             |                                      |
|                                                                                                    | Current File(s):                                                                                                    |                                          |                                                                                            |                                                                      |                                                        |                                             |                                      |
|                                                                                                    |                                                                                                    |                                          |                                                                                            |                                                                      |                                                        |                                             |                                      |
|                                                                                                    | Download PI                                                                                                    | DF                                       |                                                                                            |                                                                      |                                                        |                                             |                                      |
|                                                                                                    | I will revi                                                                                                    | ew it                                    |                                                                                            | 🔀 I will not n                                                       | eview it                                               |                                             |                                      |
|                                                                                                    |                                                                                                    |                                          |                                                                                            |                                                                      |                                                        |                                             |                                      |
| Summary<br>rem ipsum dolor sit amet, cons<br>luptate velit esse cillum dolore e                                                                                                    | ectetur adipisicing elit, sed do eiusm<br>ru fugiat nulla pariatur. Excepteur sint                                                                                                    | iod tempo<br>t occaecal                  | or incididunt ut lai<br>t cupidatat non p                                                  | ibore et dolore maj<br>iroïdent, sunt in cu                          | gna aliqua. Ut<br>Ipa qui officia                      | enim ad minim<br>deserunt mollit :          | veniam, quis no<br>anim id est labor |
| Summary<br>rem ipsum dolor sit amet, cons<br>luptate velit esse cillum dolore e<br>Revision History                                                                                                    | ectetur adipisicing elit, sed do elusm<br>eu fugiat nulla pariatur. Excepteur sint                                                                                                    | iod tempo<br>t occaecal                  | or incididunt ut la<br>t cupidatat non p                                                   | ibore et dolore mai<br>iroident, sunt in cu                          | gna aliqua. Ut<br>pa qui officia                       | enim ad minim<br>deserunt mollit i          | veniam, quis no<br>anim id est labor |
| Summary<br>rem ipsum dolor sit amet, cons<br>luptate velit esse cillum dolore e<br>Revision History<br>e article revision history appears be                                                                                 | ectetur adipisicing elit, sed do eiusm<br>ru fugiat nulla pariatur. Excepteur sint<br>low. The version currently slated for publ                                                                 | iod tempo<br>t occaecal<br>ication is hi | or incididunt ut lai<br>t cupidatat non p<br>ighlighted. Other ve                          | bore et dolore ma;<br>roident, sunt in cu<br>ersions are displayed   | gna aliqua. Ut<br>Ipa qui officia<br>I for your refere | enim ad minim<br>deserunt mollit a<br>ence. | veniam, quis no<br>anim id est labor |
| Summary<br>rem ipsum dolor sit amet, cons<br>luptate velit esse cillum dolore e<br>Revision History<br>e article revision history appears be<br>Comment                                                                      | ectetur adipisicing elit, sed do eiusm<br>eu fugiat nulla pariatur. Excepteur sint<br>low. The version currently slated for publi<br>Date                                                        | iod tempo<br>t occaecal<br>ication is hi | or incididunt ut la<br>t cupidatat non p<br>ighlighted. Other ve<br>Full Text (PDF)        | ibore et dolore ma;<br>iroident, sunt in cu<br>ersions are displayed | gna aliqua. Ut<br>pa qui officia<br>I for your refere  | enim ad minim<br>deserunt mollit i<br>ence. | veniam, quis no<br>anim id est labor |
| Summary<br>rem ipsum dolor sit amet, cons<br>luptate velit esse cillum dolore e<br>Revision History<br>e article revision history appears be<br>Comment<br>Updated fie                                                       | ectetur adipisicing elit, sed do eiusm<br>eu fugiat nulla pariatur. Excepteur sint<br>low. The version currently slated for publ<br>Date<br>Fn Dec 27 16:53:00 2013                              | iod tempo<br>t occaecal<br>ication is hi | or incididunt ut la<br>t cupidatat non p<br>ighlighted. Other ve<br>Full Text (PDF)<br>PDF | ibore et dolore ma;<br>iroident, sunt in cu<br>ersions are displayed | gna aliqua. Ut<br>pa qui officia<br>I for your referi  | enim ad minim<br>deserunt mollit i<br>ence. | veniam, quis no<br>anim id est labor |
| Summary<br>rem ipsum dolor sit amet, cons<br>luptate velit esse cillum dolore e<br>Revision History<br>e article revision history appears be<br>Comment<br>Updated fie<br>Auto-converted to PDF: Fri<br>Dec 27 16:33.06 2013 | ectetur adipisicing elit, sed do eiusm<br>ru fugiat nulla pariatur. Excepteur sint<br>low. The version currently slated for publ<br>Date<br>Fri Dec 27 16:53:00 2013                             | iod tempo<br>t occaecal<br>ication is hi | or incididunt ut la<br>t cupidatat non p<br>ighlighted. Other ve<br>Full Text (PDF)<br>PDF | bore et dolore ma<br>roldent, sunt in cu<br>ersions are displayed    | gna aliqua. Ut<br>jpa qui officia<br>I for your referi | enim ad minim<br>deserunt mollit a<br>ence. | veniam, quis no<br>anim id est labor |
| Summary rem ipsum dolor sit amet, cons luptate veilt esse cillum dolore e Revision History e article revision history appears be Comment Updated file Auto-converted to PDF: Fri Dec 27 16:53:06 2013 Initial Version        | ectetur adipisicing elit, sed do eiusm<br>eu fugiat nulla pariatur. Excepteur sint<br>low. The version currently slated for publ<br>Date<br>Fri Dec 27 16:53:00 2013<br>Tue Nov 19 09:21:00 2013 | ication is hi                            | or incididunt ut la<br>t cupidatat non p<br>ighlighted. Other ve<br>Full Text (PDF)<br>PDF | ibore et dolore ma;<br>iroident, sunt in cu<br>ersions are displayed | gna aliqua. Ut<br>Ipa qui officia<br>I for your refer  | enim ad minim<br>deserunt mollit :<br>ence. | veniam, quis no<br>anim id est labor |

## Step Three: Submit Your Evaluation

- 1. Click on the link in the request email or log into your Digital Commons account and click on the title of the submission that is under review.
- 2. Click on the link "Submit Review."
- 3. Complete the form. Note that you may upload your review in Microsoft Word, RTF, PDF, or simply cut and paste your comments into the fields provided.
- 4. Select a summary "Recommendation."
- 5. Click "Submit Report" to complete your review.

Thank you for reviewing this submission. The system will automatically notify the administrators that you have completed your review.

#### For Further Assistance

- For assistance with the content of your review, contact <u>Amy Banken</u> at the Graduate School.
- For assistance with your account or submitting your review, please contact Consulting Services at 510-665-1200, ext. 2, or email <u>dc-support@bepress.com</u>